## BME online nyelvvizsga

# Vizsgázói tájékoztató Általános és technikai tudnivalók

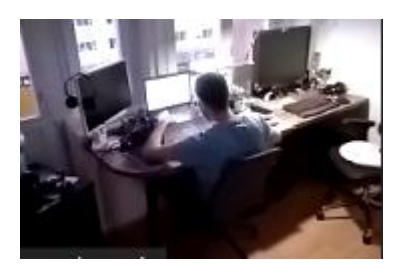

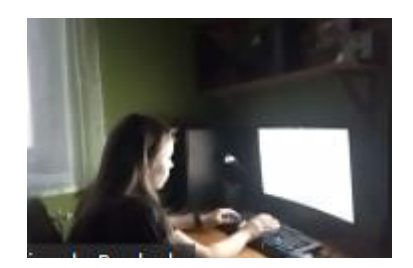

2021

# Tartalomjegyzék

| Rövid összefoglaló                                                                  |
|-------------------------------------------------------------------------------------|
| 1. Általános tudnivalók4                                                            |
| 2. Hardver feltételek                                                               |
| 3. A vizsgához használandó alkalmazások (szoftver feltételek, letöltés, telepítés)5 |
| 4. A vizsgahelyszín elrendezése                                                     |
| 5. Az azonosításhoz szükséges adatok feltöltése és ellenőrzése                      |
| 6. A vizsgafelületet bemutató diasor7                                               |
| 7. Próbavizsga lehetősége7                                                          |
| 8. Közvetlenül a vizsgák előtt elvégzendő feladatok                                 |
| 9. Tudnivalók a vizsga menetérő19                                                   |
| 10. A vizsgadolgozatok megtekintése                                                 |

#### **RÖVID ÖSSZEFOGLALÓ**

## ELŐKÉSZÍTÉS

- töltsd le a SEB alkalmazást és a konfigurációs fájlt az elsődleges eszközre és telepítsd fel,
- töltsd le a videókonferencia alkalmazást (továbbiakban ZOOM) az elsődleges és a másodlagos eszközre és telepítsd fel.

## AZONOSÍTÁS

• a **SEB** alkalmazást elindítva (jelszó: **exam**, majd a kék hátterű bejelentkezés oldalon az bme.nyelvvizsgajelentkezes.hu oldalon használt email címed és jelszavad) fogadd el a szabályzatokat, töltsd fel az igazolványképet, arcképet és vizsgahelyszín képet, valamint végezd el a billentyűzet és egérmozgás tesztet.

## VIZSGARENDSZER BEMUTATÓ DIASOR ÉS PRÓBAVIZSGÁK

• a SEB alkalmazásban VAGY a vizsgázói fiókodban VAGY a vizsgaközpont honlapján nézd meg a vizsgarendszer használatát bemutató diasort, és próbáld ki az írásbeli és a beszédértés vizsgákat,

## ÉLES ÍRÁSBELI ÉS BESZÉDÉRTÉS VIZSGÁK

- 15 perccel a vizsga előtt:
  - az elsődleges eszközön indítsd el a SEB alkalmazást (jelszó: exam, majd a kék hátterű bejelentkezés oldalon az bme.nyelvvizsgajelentkezes.hu oldalon használt email címed és jelszavad);
  - jelentkezz be a másodlagos eszközön a <u>https://bme.nyelvvizsgajelentkezes.hu</u> oldalon, és kattints a ZOOM LINK A HÁTSÓ KÖZVETÍTÉSHEZ feliratú gombra, lépj be a ZOOM alkalmazásba, és várd meg, hogy a teremfelügyelő beengedjen;
  - ha mobilt használsz másodlagos eszközként, akkor tedd olyan módba, hogy a vizsga közben ne zavarjanak az esetleges bejövő hívások, vagy alkalmazások;
  - győződj meg arról, hogy a SEB alkalmazásban működik a kamera (kép és hang), valamint a hangszóró;
- A vizsga kezdési időpontjában a SEB felületen kattints a "VIZSGA KEZDÉSE" feliratú gombra.

### ÉLES SZÓBELI VIZSGÁK

- 15 perccel a vizsga előtt:
  - jelentkezz be az elsődleges eszközön a <u>https://bme.nyelvvizsgajelentkezes.hu</u> oldalon, és kattints a ZOOM LINK A SZÓBELI VIZSGÁHOZ feliratú gombra, lépj be a ZOOM várószobába;
  - jelentkezz be a másodlagos eszközön a <u>https://bme.nyelvvizsgajelentkezes.hu</u> oldalon és kattints a ZOOM LINK A HÁTSÓ KÖZVETÍTÉSHEZ feliratú gombra, lépj be a ZOOM alkalmazásba, és várd meg, hogy a teremfelügyelő beengedjen;
- A vizsga kezdési időpontjában a teremfelügyelő beenged az elsődleges eszközön a ZOOM várószobából a vizsgaterembe.

#### 1. ÁLTALÁNOS TUDNIVALÓK

A BME Nyelvvizsgaközpont (a továbbiakban: Vizsgaközpont) hagyományos, papír alapú vizsgák és a számítógépes vizsgák mellett online vizsgát is szervez. A BME online vizsgák szerkezete és feladatai megegyeznek a papír alapú vizsgákkal. A vizsgázók az online vizsgákat saját számítógépükről, a vizsgaközpont vizsgarendszeréhez az interneten keresztül kapcsolódva tudják letenni.

Az online vizsgához két eszközre van szükséged:

1) egy számítógépre, amin vizsgázol, és aminek a web kamerájával közvetíted magadat (elsődleges eszköz), valamint

2) egy mobil telefonra vagy tablet gépre, vagy laptopra, amin keresztül videót és hangot közvetítesz hátulról-oldalról magadról és a számítógéped képernyőjéről a vizsga alatt (másodlagos eszköz).

A vizsgafelületet egy speciális alkalmazáson keresztül használhatod (Safe Exam Browser, SEB), amit a vizsgaközpont web felületéről tudsz letölteni a konfigurációs fájllal együtt. Ezt az alkalmazást minél hamarabb telepítened kell a számítógépedre (az elsődleges eszközre), majd minimum 72 órával (azaz három nappal) az első vizsgaesemény előtt belépve a vizsgafelületre el kell végezned az azonosításhoz szükséges feltöltéseket és tennivalókat (személyi azonosító okmány, arckép és helyszínkép feltöltése, billentyűzetminta és egérmozgás minta adása).

A vizsgafelületről az általad választott vizsga nyelvének, szintjének és típusának megfelelő próbavizsgákat tudsz kipróbálni, valamint megismerkedhetsz az éles vizsgázásra használt felülettel.

Mindhárom vizsgarész teljesítése közben hátulról-oldalról folyamatosan közvetítened kell magadat képés hangszolgáltatással. Ehhez a ZOOM alkalmazást használjuk, amit kérjük, hogy tölts le a másodlagos eszközre (mobiltelefonra, vagy tablet gépre, vagy laptopra). A ZOOM alkalmazást használjuk a szóbeli vizsgához is, ezért kérjük, az elsődleges eszközre is töltsd le és telepítsd azt.

Kérjük, hogy a vizsgák kezdése előtt **15 perccel** készülj fel a vizsgákra. Indítsd el a számítógépeden a **SEB** alkalmazást, a másodlagos eszközön pedig az oda kapott linkre kattintva indítsd el a ZOOM alkalmazást és várakozz arra, hogy a teremfelügyelő beengedjen). A ZOOM szobába lépve további instrukciókat kaphatsz a vizsgáról.

Beszédkészség (szóbeli) vizsga esetén a ZOOM alkalmazást tudod megnyitni az oda érkező hivatkozásra kattintva.

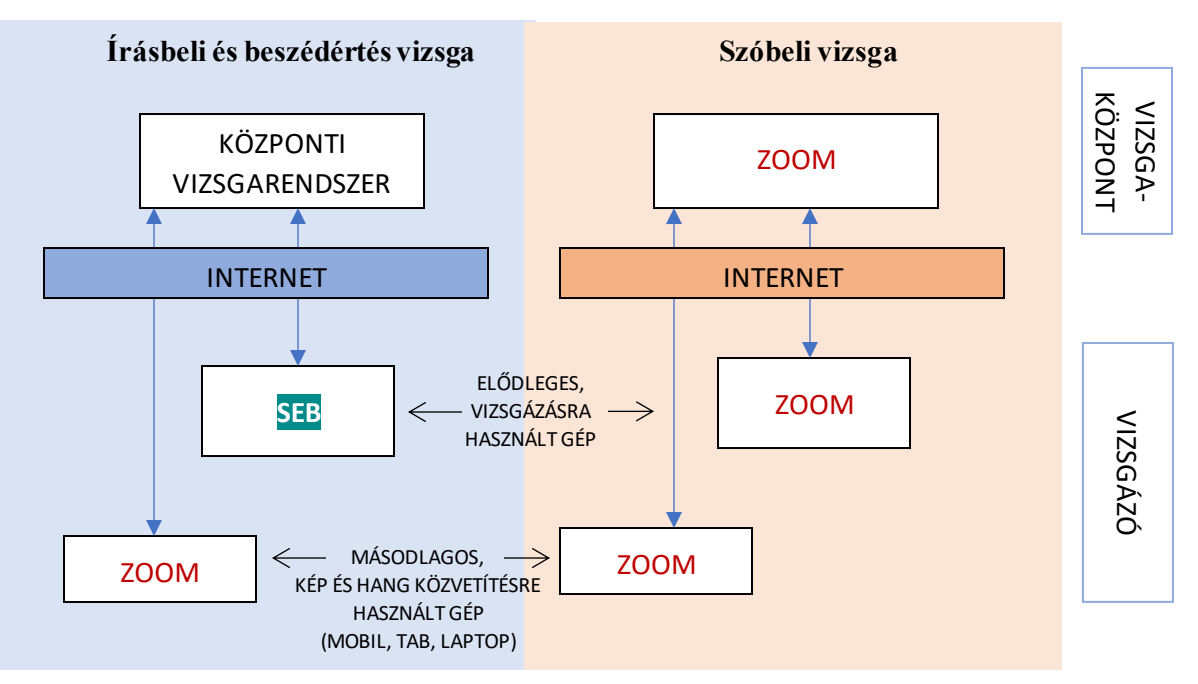

#### 2. HARDVER FELTÉTELEK

Számítógép (elsődleges eszköz):

- asztali számítógép vagy laptop (szoftver feltételeket lásd alább);
- laptop esetén folyamatos tápellátás, vagy a vizsga teljes tartalmára elegendő feltöltöttség (javasoljuk, hogy a laptop a vizsga teljes időtartama alatt hálózatról működjön);
- képernyőfelbontás legalább 1200x800 WXGA, ajánlott legalább képernyő 15' átmérő
- legalább 1 GB szabad háttértár kapacitás;
- beépített vagy különálló web kamera: legalább 640x480 felbontású kép és hang közvetítésre alkalmas, beépített vagy különálló mikrofon;
- hangszóró, amin a beszédértés vizsgán elhangzó vizsgafeladat jól hallható, valamint amin a vizsgaközpont esetleges instrukcióit hallani lehet. Fülhallgató a vizsga alatt nem használható!
- billentyűzet: a vizsga nyelvét támogató billentyűzet, amin az adott nyelvhez tartozó karakterek használhatók (ha ez nem áll rendelkezésedre, semmi gond, mert a vizsgaszoftverben megtalálod majd ezeket karaktereket);
- egér vagy trackpad.

Mobiltelefon, vagy tablet, vagy laptop számítógép (másodlagos eszköz) a hátsó-oldalsó kép és hangközvetítéshez:

 folyamatos kép- és hangszolgáltatásra alkalmas eszköz (szoftver feltételeket lásd alább), képfelbontás legalább 640x480 felbontás

Internet kapcsolat

- legalább 5 Mbps letöltési / 1 Mbps feltöltési sebesség. Az azonosítás és a vizsga alatt folyamatos videó és hangközvetítés történik az elsődleges és a másodlagos eszközökön keresztül.
- a vizsga közbeni esetleges otthoni internet szolgáltatás szünetelése, megszakadás esetén a mobiltelefonos internetre történő átkapcsolás lehetőségének biztosítása (mobil telefon automatikusan átáll, az elsődleges eszköz ebben az esetben tudjon átkapcsolni a mobil netre)

#### 3. A VIZSGÁHOZ HASZNÁLANDÓ ALKALMAZÁSOK – SZOFTVER FELTÉTELEK, LETÖLTÉS, TELEPÍTÉS)

A vizsgát az erre a célra kialakított elektronikus vizsgafelületen tudod teljesíteni. A vizsgákat **Windows 7** vagy magasabb verziószámú operációs rendszerre telepített alkalmazásból tudod elérni. A vizsgaközpont vizsgarendszere más operációs rendszert (OS X, iOS, Linux) jelenleg nem támogat.

Kérjük, hogy töltsd le a vizsgákhoz használandó két applikációt és konfigurációs fájlt a vizsgaközpont oldaláról!

Az elsődleges eszközre (számítógép, laptop), amin az írásbeli és beszédértés vizsgát írni fogod:

- a) Safe Exam Browser (SEB): (vizsgázói fiókodban fogod találni)
- b) a konfigurációs fájlt, amiről a vizsgafelületet indítani tudod: (vizsgázói fiókodban fogod találni)

| INDÍTÓ FÁJL<br>LETÖLTÉSE<br>(jelszó: exam) |
|--------------------------------------------|
|--------------------------------------------|

Az elsődleges eszközre (számítógép, laptop), amin a szóbeli (beszédkészség) vizsgát fogod letenni, valamint a hátad mögött elhelyezendő másodlagos eszközre (mobil telefon, amin a vizsgák alatt a másodlagos képet fogod közvetíteni).

c) ZOOM videó konferencia alkalmazás https://zoom.us/download

Az írásbeli és a beszédértés (labor) vizsgákat csak a **SEB** alkalmazással lehet letenni. A nem **SEB** alkalmazásból végzett vizsgák érvénytelenek.

#### 4. A VIZSGAHELYSZÍN ELRENDEZÉSE

A vizsgahelyszínt úgy rendezd be, hogy kényelmesen tudj vizsgázni, ne zavarjon senki a vizsga közben, és biztosítsd azokat a feltételeket, amelyeket a vizsgaközpont az online vizsgákon megkövetel.

A vizsga közben a két kamera fogja folyamatosan közvetíteni a képet és a hangot rólad.

- Az elsődleges képet és hangot a vizsgázásra használt számítógép beépített web kamerája, vagy a számítógéphez csatlakoztatott web kamera biztosítja, amely szemből fog felvenni. A vizsga biztonságos lebonyolítása érdekében a vizsga teljes ideje alatt a felvételen a vizsgázó elhelyezkedése, szemmozgása, magatartása folyamatosan ellenőrizhető. A kamera a vizsgázó mögötti területet is mutatja.
- 2) A mobiltelefonról vagy tablet gépről, telefonról felvett videó kép, amelyet enyhén a vizsgázó mögött, tőle balra vagy jobbra, fejmagasságban kell elhelyezni, és az onnan felvett képen látszik
  - a) a vizsgázó profilja,
  - b) a vizsgázó billentyűzete,
  - c) a vizsgázó monitorképe.

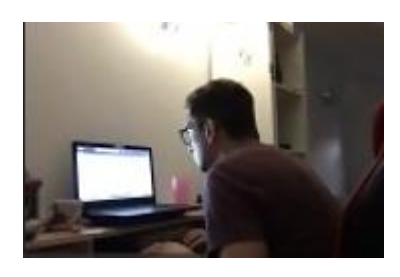

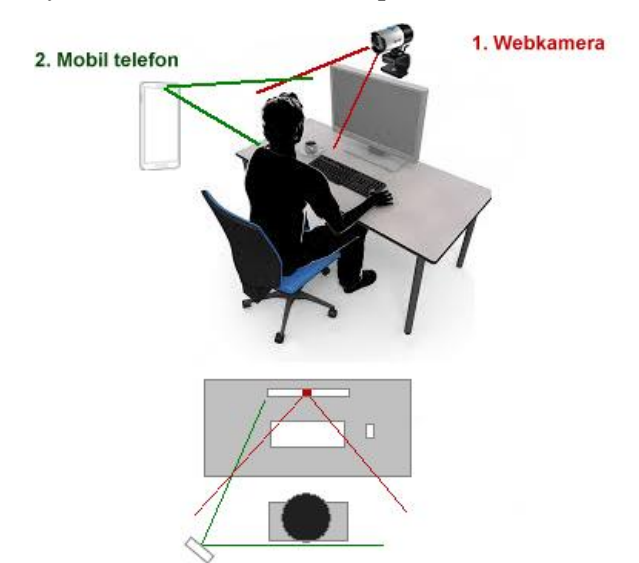

A hátsó-oldalsó közvetítésre használt eszközt stabilan helyezd el például egy könyvespolcra, állványra, vagy akár egy szobai létrára.

A vizsgák közben a közvetlen környezetedben nem tarthatsz előre kidolgozott nyelvi mintákat, segédleteket, szótárt. Szótárazásra a vizsgarendszerbe beépített elektronikus szótárt tudod használni.

#### 5. AZ AZONOSÍTÁSHOZ SZÜKSÉGES ADATOK FELTÖLTÉSE ÉS ELLENŐRZÉSE

Az első vizsgarész ideje előtt legalább 72 órával el kell végezned az azonosításhoz szükséges tevékenységeket a SEB alkalmazásba belépve. Kérjük, hogy azon a számítógépen végezd ezt el, amin később vizsgázni fogsz.

- Kattints az BME.seb fájlra! Ha korábban már telepítetted a SEB alkalmazást, akkor az elindul, kémi fog egy jelszót (a jelszó: exam), majd lekapcsolja a számítógépeden futó összes alkalmazást és megjeleníti a vizsgarendszert. A SEB indítás előtt mindig győződj meg arról, hogy a web kamerád csatlakoztatva van és működőképes (képet és hangot is tud közvetíteni), és működik az internetkapcsolat a számítógépeden. A vizsgafelületen találsz egy tesztoldalt is, amin keresztül le tudod ellenőrizni az eszközök megfelelő működését.
- 2. A **SEB** alkalmazáson belül éred el a vizsgaközpont online vizsgarendszerét, ahol először végezd el feltöltéseket:
  - fogadd el a vizsgaszabályzatokat (vizsgaszabályzat és adatkezelési tájékoztató);

- tartsd a web kamera elé a személyi azonosító okmányodat (érvényes személyi igazolvány, jogosítvány vagy útlevél, diákigazolvány NEM használható);
- készíts a web kamerán keresztül arcképes felvételt magadról;
- készíts a másodlagos eszközről felvételt a vizsgahelyszínről hátsó-oldalsó pozícióból;
- végezd el a billentyűzet és egérmozgás mintaadást.

A felületen részletes leírást és segítséget fogsz találni ezeknek a tevékenységeknek az elvégzé shez.

| Údvözlünk az<br>online nyelvvízsga felületéní |                                                                       |                                     | A scoga etit kinja, hogi szer az oktalim toga<br>viczga etit kinja, hogi szer az oktalim toga<br>viczga eti a skalkozetie szakásztát, tötb fél<br>igazítványsóti egi kitert, (2) egi azkiket (3)<br>egy finváleset a viczak átozan közettérető |
|-----------------------------------------------|-----------------------------------------------------------------------|-------------------------------------|----------------------------------------------------------------------------------------------------|
| -                                             | a Di kompine Promi veznica antestate veznica<br>I migen antestate kan |                                     | oldakó felyzetől a mobilelefunddal, tablet let, s<br>taptopal, valamist végszt el a bilestyűzet-m<br>adast                                                                                                    |
| 41                                            | cizga-is alafiszeliisi<br>szatulyzat efigatika                        | Kanja, Sepatrial<br>a scolargeneral | A sorok eleşin megelend <sup>4</sup> korokra ka<br>risztetes információkat jeleníthetiz meg az<br>elejezendő tisztetekti                                                                                                    |
| 2                                             | gazzi-ányleip                                                         | Kanjak tolbac hal<br>a halped       | A variable with a variable port electric to                                                                                                    |
| 4 3.                                          | which artists                                                         | Kanple Stiller for<br>a Marcel      | elfogadta-e mindegyiket                                                                                                    |
| 4                                             | haber-etisted hetyschilde                                             | Karjak time tel<br>a kipet          | Ha valamt nem fogadurik el, akkor azt ezen a l<br>jelezni foguk, és kémi foguk, hogy ismételt i<br>fetotez.                                                                                                    |
| 5.                                            | billertyűzet és<br>agármozgás minta                                   | Ringik, vispezi el<br>a romanitari  | Mulän minden eillantesen feltöttt adat e<br>efligadasia került, és einégeztet a bilemtylőz<br>adalat, magi ezeket a vzgajarott fő<br>megelemnek a vzgajaroltti gonbak, amelyei<br>vzgák döpntjöze einetíttatot a ezejákat.                     |
|                                               |                                                                       |                                     | A vlágoskék szírű gorbokce katórtva kipribált                                                                                                    |

#### 6. A VIZSGFELÜLETET BEMUTATÓ DIASOR

A vizsgarendszer működéséről diasort készítettünk, amit két helyen is meg tudsz tekinteni. Az egyik a vizsgázói fiókod, a másik pedig a vizsgaközpont honlapja (<u>https://bme.nyelvvizsgajelentkezes.hu/exam/</u>), ahol a "BEMUTATÓ DIASOR A RENDSZER HASZNÁLATÁRÓL" feliratú gombra kell kattintani.

#### 7. PRÓBAVIZSGA LEHETŐSÉGE

Lehetőséged van kipróbálni az írásbeli és a beszédértés vizsgát (<u>https://bme.nyelvvizsgajelentkezes.hu/exam/</u>). A vizsgák indítását a "VIZSGA KIPRÓBÁLÁSA" feliratú gombra kattintva tudod megtenni. Kérjük, hogy mindenképpen próbáld ki a vizsgafelületet, hogy ne a vizsgán találkozz vele először.

A próbavizsgák megoldásai nem kerülnek mentésre se javításra. A beszédértés próba vizsgák alatt az adott nyelvnek és szintnek megfelelő hanganyagot hallasz az éles vizsgával megegyező módon.

A próbavizsga alatt a beépített szótárprogram korlátozottan használható, mindig a "keres" szóra ad találatot.

A próbavizsga alatt a chat funkció korlátozottan használható, te be tudsz írni szöveget, de választ nem fogsz kapni rá.

A próbavizsga alatt, az éles vizsgához hasonlóan a saját magadról közvetített videó kép a képemyő jobb alsó sarkában megjelenik, de – az éles vizsgával ellentétben nem kerül közvetítésre.

#### 8. KÖZVETLENÜL A VIZSGÁK ELŐTT ELVÉGZENDŐ FELADATOK

Minden vizsgarész előtt legalább **15 perccel** elő kell készülnöd a vizsgára.

A vizsgafelületre való belépéskor már vizsgára kész állapotban kell lenned, a vizsga helyszínének és a vizsgára használt eszközeidnek egyaránt.

A vizsgázásra használt számítógépen (elsődleges eszköz)

- írásbeli vagy beszédértés (labor) vizsga előtt el kell indítanod a SEB alkalmazást az BME.SEB konfigurációs fájlra kattintva;
- szóbeli vizsga előtt el kell indítanod a ZOOM alkalmazást az vizsgafiókodba (https://bme.nyelvvizsgajelentkezes.hu) feladott hivatkozásra kattintva (lila színű ZOOM LINK A SZÓBELI VIZSGÁHOZ feliratú gomb).

A másodlagos eszközön (mobil telefon, tablet számítógép, laptop)

 minden vizsgarész előtt 15 perccel el kell indítanod a ZOOM alkalmazást az vizsgafiókodba (https://bme.nyelvvizsgajelentkezes.hu) feladott hivatkozásra kattintva (lila színű ZOOM LINK A HÁTSÓ KÖZVETÍTÉSHEZ feliratú gomb). Javasoljuk, hogy a másodlagos eszközön lépj be a fiókba, és egyszerűen kattints a linkre, amitől elindul a ZOOM és a megfelelő szobába érkezel).

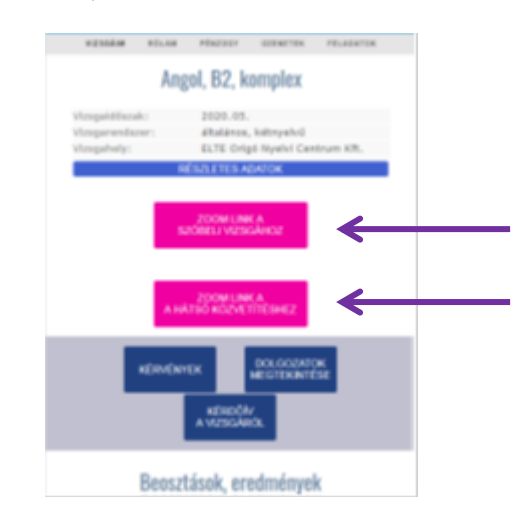

Kérjük, hogy a ZOOM alkalmazásba a saját nevedet és online jelentkezési kódodat add meg felhasználói névként, például: "Kiss Géza (AP3ZX)".

Írásbeli és beszédértés (labor) vizsgák megkezdése előtt látni fogod a vizsgákat indító gombokat:

- "ÍRÁSBELI VIZSGA INDÍTÁSA" vagy
- "BESZÉDÉRTÉS (LABOR) VIZSGA" indítása felirattal.

A gombok alatt megtalálod a vizsgák pontos kezdési idejét, és egy visszaszámoló órát, ami a vizsga kezdetéig hátralévő időt mutatja. Az oldalon megjelenik egy videó csatoma is, amin a vizsgakezdéshez kapcsolódó információkat hallhatod.

Kérjük, a ZOOM applikáció indítását követően várd meg, hogy a teremfelügyelő beengedjen a ZOOM szobába.

Írásbeli és beszédértés (labor) vizsgákon a vizsga indítása gomb megnyomása után érkezel a vizsgafelületre, ahol a belépéskor az előlapi kamerának fel kell mutatnod 5 másodpercre a személyazonosító okmányt.

Győződj meg róla, hogy:

- A vizsgázásra használt elsődleges eszközön működik a web kamera, azaz képet és hangot is közvetít. Ehhez a jobb alsó sarokban látni kell magadat, a mikrofonon érkező hangok pedig visszajátszásra kerülnek a hangszóróra. Figyelem: a kép és hang közvetítés megszakadása a vizsgafolyamat alatt a vizsgáról való kizárást vonhatja magával!
- A másodlagos eszközön (mobiltelefon, tablet, laptop) indítsd el a ZOOM alkalmazást és győződj meg arról, hogy képet és hangot is közvetít. A hangerőt (csengő és egyéb média hangerő) a teremfelügyelő utasításának megfelelően némítsd le, hogy a vizsga közben ne zavarjanak az onnan érkező zajok. Ha mobiltelefonról közvetítesz, ne felejtsd el kikapcsolni a bejövő hívásokat.
- Minden vizsgázónak saját magának kell gondoskodni a vizsga nyelvének megfelelő billentyűzet használatáról, vagy a billentyűzet adott nyelvre való átállításáról.

A hanganyag folyamatosan kerül sugárzásra. Az adás a vizsga kezdési időpontjában kezdődik és minden vizsgázónak azonos fázisban hallható. Nincs lehetőség a hang visszajátszására, vagy előre tekerésére (pld. számítógép újraindulása áramszünet miatt)

Gondoskodj arról, hogy a vizsga folyamán az internetkapcsolat folyamatos legyen (pld. szünetmentes áramforrás biztosításával), mert a kapcsolat megszakadása a vizsga érvénytelenítését vonhatja magával.

A teremfelügyelők a vizsga megkezdése előtt legalább 30 perccel megkezdik a vizsgázók azonosítását és a vizsgahelyszínek biztosításával kapcsolatos tevékenységet. A teremfelügyelők a másodlagos videó konferencia rendszert használva megkérik a vizsgázót a vizsgahelyszín bemutatására, amelynek során meggyőzőnek arról, hogy a vizsgázó nem használ a vizsgához tiltott eszközöket, a vizsgázón kívül nem tartózkodik más a vizsgahelyszínen, és hogy minden vizsgához használt eszköz megfelelően működik.

#### 9. TUDNIVALÓK A VIZSGA MENETÉRŐL

#### 9.1. Írásbeli és beszédértés (labor vizsgák)

Az írásbeli és a beszédértés (labor) vizsga kezdési időpontjában a Vizsgaközpont központilag indítja a vizsgát. Ezt követően 120 másodperced lesz arra, hogy a "Vizsga indítása" gombra kattintva a vizsgafelületre belépj.

Ha ezt elmulasztod, akkor úgy tekintjük, hogy a vizsgádról elkéstél. A 120 másodperc elteltével a vizsgafelületre már nem fogsz tudni belépni, így ilyen esetben a vizsgát nem kezdheted meg.

Ha már megkezdted a vizsgát, de megszakítottad (például áramszünet vagy számítógép újraindulása miatt), akkor vissza tudsz lépni a vizsgarendszerbe, de a szünet ideje alatt a vizsgaidő tovább telik, a hátralévő idő mindig a vizsga indításától számítódik.

Indokolt esetben, az internetkapcsolat szünetelését legfeljebb 300 másodpercre tudjuk elfogadni. Ezt meghaladó internetkimaradás esetén a vizsga érvénytelen. A technikai problémák miatt megszakadt vizsga érvénytelen. Az internetkapcsolat megszakadása esetén a Vizsgaközpont a vizsga nyelvén, szintjén és típusában új vizsgalehetőséget biztosít. Az új vizsgalehetőség a Vizsgaközpont által szervezett időpontokban áll rendelkezésre. Az internetkapcsolat megszakadásának tényét és körülményeit, a teremfelügyelő jegyzőkönyvben rögzíti.

Írásbeli és a beszédértés (labor) vizsgák kezdésekor kérjük, hogy a személyi azonosító okmányt mutasd öt másodpercre a web kamera felé!

A vizsgázásra használt számítógép az írásbeli és beszédértés vizsgák alatt:

- folyamatosan jelzi a vizsgaközpontnak, hogy a számítógéped kapcsolódik-e a vizsgaközpont vizsgarendszeréhez;
- videó képet és hangot közvetít rólad a vizsgaközpontnak, amit a teremfelügyelők látnak és hallanak;

- állóképeket közvetít rólad, amelyet összehasonlítunk a vizsga előtt feltöltött személyi azonosító okmányokon szereplő fényképpel és a feltöltött arcképpel;
- közvetíti az általad látott vizsgafelületet a vizsgaközpontnak;
- elmenti a billentyűzet leütésére és az egérmozgásra jellemző adatokat, amelyek összehasonlít a korábban adott mintákkal.

További tudnivalók:

*A VIZSGÁK IDŐTARTAMA*: Az online írásbeli, beszédértés (labor) és beszédkészség vizsgák feladatösszetétele és a feladatmegoldásra rendelkezésre álló idő megegyezik a hagyományos BME nyelvvizsgával.

*SZÓTÁRHASZNÁLAT*: Az írásbeli vizsga teljesítésére kialakított felületbe beépítve az Akadémiai Kiadó számítógépes szótárát használhatod. A szótárat az írásbeli vizsga alatt folyamatosan használni tudod, ezért a vizsgán papíralapú szótár használata tilos. A beszédértés és beszédkészség vizsgákon szótár használata a hagyományos papíralapú vizsgákon sem engedélyezett, és így a használatuk az online vizsgán is tilos. A szavak, kifejezések megjelenítéséhez a képernyő alsó sávjába írd be a keresett szót, és kattints az Enter billentyűre!

*MÁS ESZKÖZÖK HASZNÁLATA*: Se papíron, se más eszközzel nem jegyzetelhetsz egyik vizsgán sem (beszédértés, beszédkészség, írásbeli). A vizsgákon a közvetlen környezetedben nem tarthatsz előre kidolgozott nyelvi mintákat, segédleteket.

Azok a vizsgázók, akik a vizsga folyamán meg nem engedett eszközt használnak, kizárhatók a vizsgáról és a vizsgarész érvénytelennek minősül. A kizárás tényét, annak indoklásával együtt, a Vizsgaközpont jegyzőkönyvben rögzíti.

*SAJÁT HANG- VAGY KÉPFELVÉTEL KÉSZÍTÉSÉNEK TILTÁSA*: Sem az írásbeli, sem a beszédértés, sem pedig a beszédkészség vizsgán nem készíthetsz a vizsgáidról, még részlegesen sem, saját felhasználásra kép-, videó- illetve hangfelvételt.

KOMMUNIKÁCIÓ A VIZSGÁK ALATT: A vizsgáid alatt a vizsgaközpont munkatársán kívül senkivel sem kommunikálhatsz, de ha kérdezni szeretnél tőlünk, írj az ügyelőnek az elektronikus felületbe épített chatbox-on keresztül. A chatbox-ba írt üzenetedet csak a Vizsgaközpont azon munkatársai olvassák, akik a vizsgádon való ügyeletet ellátják. A vizsga alatt lehetőséged van a vizsgaszoftver alsó sorában megjelenő gombra kattintva az általad látott vizsgaképernyőt átküldeni a Vizsgaközpontnak.

*A VIZSGAHELYSZÍN ELHAGYÁSA*: Egyik vizsgarész során sem lehet elhagyni a vizsgahelyszínt. Mosdóba csak a teremfelügyelő előzetes engedélye alapján lehet kimenni, és erre kizárólag az írásbeli és a beszédértés vizsgák közötti szünetben lehet sort keríteni. Ezt a kérésedet az ügyelőnek a chatboxban tudod jelezni, az ügyelő pedig szintén a chatbox-ban jelzi, hogy kimehetsz.

*FOLYAMATOS HANG- ÉS KÉPKÖZVETÍTÉS*: Az eszközeidet a vizsgák időtartama alatt egyetlen pillanatra sem takarhatod le, és nem némíthatod le. A Vizsgaközpont a vizsga alatt folyamatosan figyelheti a munkavégzésedet, az eszközeiddel való kapcsolat megfelelőségét, ellenőrizheti a személyazonosságod az előzetes adategyeztetésben megadott adataid alapján.

Amennyiben az elsődleges kapcsolat hálózati kapcsolat (például kábelszolgáltatás, ADSL kapcsolat) megszakad, a folyamatos internetkapcsolat fenntartása érdekében át kell kapcsolnod egy másodlagos (tartalék internetre). Ehhez javasoljuk, hogy kapcsold át a vizsgázásra használt számítógépet egy mobiltelefon mobil internetkapcsolatára (mobile hotspot). A mobile hotspot (vagy "Wi-Fi hotspot" szolgáltatást a telefonodon tudod bekapcsolni, segítségével a mobiltelefon hálózati adatkapcsolatát külső eszközzel (itt: a vizsgázásra használt számítógéppel) lehet megosztani. A beállítások a telefonod által használt operációs rendszertől függenek (Android, iOS), ezért kérjük, előre tájékozódj a konfigurálás menetéről.

A számítógépes rendszer meghibásodására (például a számítógép újraindításának szüksége, laptop akkumulátorának lemerülése) az internetkapcsolat megszakadásának esete vonatkozik.

#### 9.2. Szóbeli vizsgák

Szóbeli vizsgához legalább a te szóbeli időpontod előtt **15 perccel** lépj be a vizsgafiókodba a MOBILTELEFONODON (https://bme.nyelvvizsgajelentkezes.hu), majd kattints a rózsaszín **ZOOM** LINK A SZÓBELI VIZSGÁHOZ feliratú gombra, ahonnan el tudod indítani a ZOOM alkalmazást.

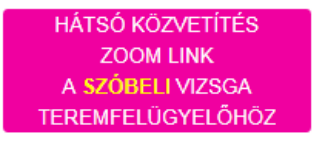

Ugyanekkor a vizsgafiókodba (<u>https://bme.nyelvvizsgajelentkezes.hu</u>) a vizsgára HASZNÁLATOS ELSŐDLEGES SZÁMÍTÓGÉPEN is lépj be, ahol többek között találsz egy kék ZOOM LINK A SZÓBELI VIZSGÁHOZ feliratú gombot, amit még ne nyomj meg.

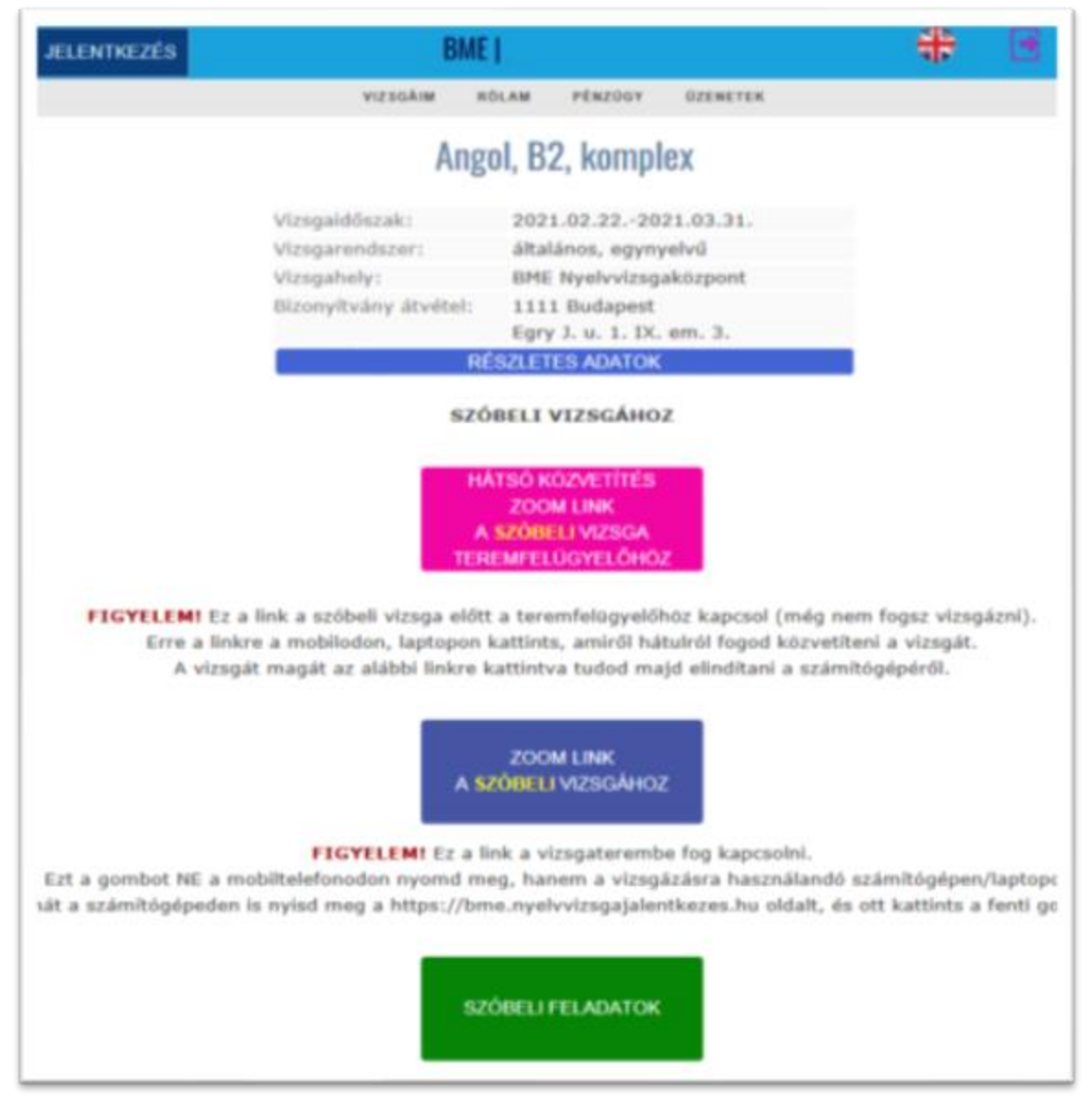

Győződj meg róla, hogy a működik a web kamerád, a mikrofonod és a hangszóród. A szóbeli vizsgát kihangosított hangszórókon keresztül lehet letenni, fejhallgató nem használható!

Kérjük, hogy a ZOOM alkalmazásba a saját nevedet és online jelentkezési kódodat add meg felhasználói névként, például "Nagy Péter (AP3ZX)".

A ZOOM alkalmazás sikeres indítása után, a mobilodon a ZOOM várószobájába érkezel, ahol a vizsgaközpont munkatársa ellenőrzi a személyi adataidat, majd megkér arra, hogy a számítógépeden nyomd meg a kék gombot. Egy másik Zoom szobába jutsz, ahol a teremfelügyelő egy breakout szobába fog küldeni, ahol a vizsgáztatók vámak rád és kezdődik a vizsgád.

A beléptetés, és így a vizsga kezdése, az előre megadott időpontban fog történni, de ettől függetlenül kérjük, hogy már a vizsga megkezdése előtt csatlakozz a ZOOM szobába, és várakozz ott, hogy a teremfelügyelő lásson! Elképzelhető, hogy a másik vizsgázó kicsit hamarabb, vagy kicsit később fejezi be a vizsgát, ezért kérjük, hogy mindenképpen maradj a számítógép közelébe a bejelentkezést követően. Ha bármilyen okból eltérés lenne a megadott időponttól, akkor egy ún. ideiglenes ZOOM szobába (ún. "breakout room"-ba) fogunk terelni, ahol értesíteni fogunk a tudnivalókról.

Indokolt esetben, az internetkapcsolat szünetelését legfeljebb 300 másodpercre tudjuk elfogadni. Ezt meghaladó internetkimaradás esetén a vizsga érvénytelen.

A szóbeli vizsga alatt látni és a hallani fogod a vizsgáztatókat, akik a szóbeli vizsga anyagokat megosztott képernyőn keresztül fogják neked mutatni.

A vizsga végén a vizsgáztatók kiléptetnek a ZOOM szobából.

Az informatikai kapcsolat megszakadása miatt érvénytelenített vizsgák pótlásáról a Vizsgaközpont gondoskodik.

#### 10. A VIZSGADOLGOZATOK MEGTEKINTÉSE

A vizsgadolgozatokat a dolgozatok kijavítása és az eredmény közlése után a vizsgaközpont online vizsgafelületén lehet megtekinteni.

A megtekintésre előzetesen jelentkezni kell a Vizsgaközpont által megadott időpontokra. A jelentkezés a vizsgajelentkezési és ügyviteli rendszerében történik.

A megtekintésen nem készíthetsz kép-, videó- illetve hangfelvételt a vizsgadolgozatokról, még részlegesen sem, saját felhasználásra. A megtekintés során a saját megoldásaidról kézzel jegyzetet készíthetsz, de a vizsgafeladatokat nem másolhatod le. A megtekintés végén a készített jegyzeteket be kell mutatnod a teremfelügyelőnek.

A vizsgadolgozatok megtekintése közben a vizsgával megegyező technikai feltételeket kell biztosítani:

- a megtekintés a SEB alkalmazáson keresztül történik, ahol a bejelentkezés utána az "ÍRÁSBELI VIZSGA MEGTEKINTÉSE", vagy a "BESZÉDÉRTÉS (LABOR) VIZSGA MEGTEKINTÉSE" feliratú gombokra kattintva lehet a dolgozatokat, a javítást és a megoldó kulcsokat megjeleníteni;
- a megtekintés alatt a másodlagos eszközről a vizsgákhoz hasonlóan folyamatos képet és hangot kell közvetíteni.